#### Introduction

RAdAR (Register of Adopted Asset Requests) is the replacement application for CRAM.

In most cases Independent Connection Providers (ICPs) and Independent Distribution Network Operators (IDNOs) will be able to access, send and receive information from the system directly.

In order to facilitate and control this, only selected Applicant's users are allowed to carry out SysAdmin duties, whilst others have readonly access. There are a number of System Administration processes to follow.

There are two options within the Sys Admin menu:

- Manage Users add/view/edit/export users
- SPEN Contacts view contact details of SPEN users

#### Manage Users

Once selected the **Manage Users** application gives users the following options:

Add User

Use this to create a new

Use this to Export all

user

Export Users

users to excel

<u>Edit</u> Use this to view or amend details of existing users.

#### Add/Edit a new User

Both the 'Add User' and 'Edit' options take you to the same form, one blank for input and the other displaying details of existing users that can be amended.

UK/L&D/Sys Admin Applicant.1.0

• To create a new user in the system, click

or, to edit a user

Add User

A form appears with two tabs:

User Info User Roles

Any field marked \* cannot be left blank.

 Complete as many fields as possible – ensuring all mandatory fields are completed.

| Field             | Entry                                                                                                    |
|-------------------|----------------------------------------------------------------------------------------------------|
| Forename          | First name of the user                                                                                                    |
| Surname           | Surname of the user                                                                                                    |
| Email Address     | An e-mail (confirming login details)<br>will be automatically issued to this<br>e-mail address when the login is<br>generated                                                                         |
| Company           | Will default to the company logged<br>in                                                                                                    |
| Job Title         | The users job title                                                                                                    |
| Telephone         | The user's desk number                                                                                                    |
| Mobile            | The Users mobile number                                                                                                    |
| Comment           | Record any relevant additional<br>information about the user                                                                                                    |
| Creation Date     | When the account was created                                                                                                    |
| Last login Date   | When the user last logged in –<br>inactivity for 3 months will result in<br>the users account being<br>'unapproved' therefore blocking<br>access                                                      |
| Last Lockout Date | The last time the user locked their account (wrong password)                                                                                                    |
| Is Approved?      | Must be ticked to allow system<br>access                                                                                                    |
| Is Locked Out?    | A tick in here means the user has<br>input their password incorrectly &<br>therefore locked their account. Un-<br>ticking this box allows the user to<br>re-try their login or do a password<br>reset |

• **Is Approved** must be ticked or the user will not be able to access the system.

• If the user requires System Administration access, click the

User Roles

tab and tick the access level the user requires. Otherwise, it will be assumed the user requires the basic access only.

## Selections made here will be dependent on the role of the user being created.

| Role                 | Description                                                                           |
|----------------------|---------------------------------------------------------------------------------------|
| ICP Basic User       | User has access to view & update<br>information but no System<br>Administrator rights |
| System Administrator | System Administrators – Super<br>users that manage Users accounts                     |

Click Save User

**Note**: if a new user has been created, an e-mail will be issued to the address provided, with login details.

#### **SPEN Contacts**

Once the role is selected this will allow you to view the Name, e-mail, Job title and phone numbers of each user with that role associated in ScottishPower.

CiC Admin CiC Designer CiC Manager CiC Acceptance

#### User has left the company:

 When users leave the company, access to RAdAR must be disabled. User accounts cannot be deleted but can be made 'inactive' in order to keep consistency and integrity in the database. To do this Edit the user and un-tick 'Is Approved'

#### User not logged in for 3 months:

 Users that have not logged into their account within 3 months will have their account disabled (automatically). To enable access, an Admin user can tick 'Is Approved'

#### User account is locked:

• If the user inputs incorrect login details three times the account becomes 'locked'. An administrator can 'unlock' the account by removing the tick from the 'Is Locked Out' box. This then allows the user to gain access using their old password?

#### Forgotten Password:

• If the user forgets a password then they can be reminded of the password by

Forgotten passwordsclickingfrom theLog In screen. The user will then receivea new password and service passwordfrom support@webnet.ltd.uk

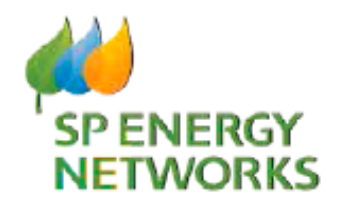

### **Applicant Guide**

# System Administrator

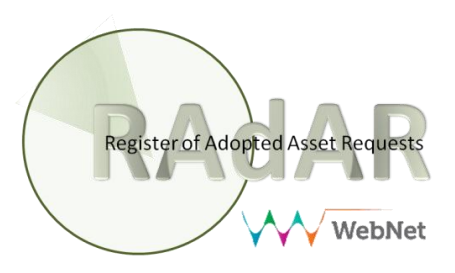